הספרייה למדעי החיים ולרפואה ע״ש גיטר-סמולרש Gitter-Smolarz Library of Life Sciences & Medicine

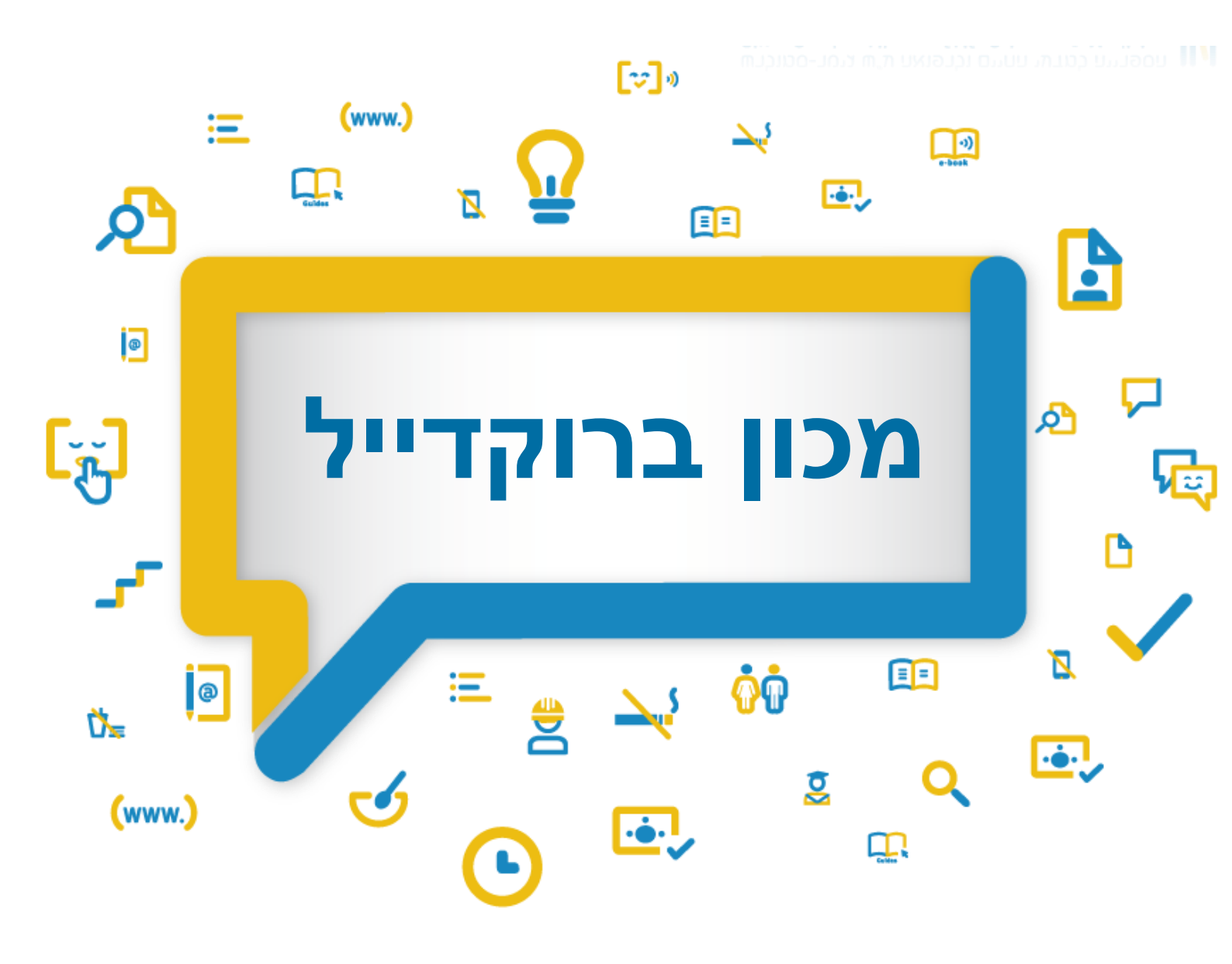

אפריל 2021

### תוכן עניינים

| רמה                        | 1. הקז  |
|----------------------------|---------|
| סה למאגר                   | 2. כניכ |
| יחת חשבון משתמש            | 3. פתי  |
| וש                         | 4. חיפ  |
| חיפוש פשוט                 | .4.1    |
| חיפוש מתקדם                | .4.2    |
| צמצום תוצאות החיפוש        | .4.3    |
| ה לטקסט מלא וצפייה ברשומה  | 5. גיש  |
| לות נוספות                 | 6. פעו  |
| שמירה, הדפסה, שליחה וייצוא | .6.1    |
| שמירה ברשימת המועדפים      | .6.2    |
|                            |         |

# **1**. הקדמה

מכון ברוקדייל הוא מכון למחקר חברתי יישומי בישראל.

למכון יש מאגר שאלונים וכלי מחקר לעריכת ראיונות, תצפיות וסקרים.

תקופת הכיסוי שלו: החל משנת 2010.

ניתן לחפש במאגר שאלונים שלמים או פרק ספציפי מתוך שאלון.

לצד כל כלי מחקר יש מידע ביבליוגרפי ומתודולוגי אודותיו ואפשרות לגישה, עיון, הורדה ושימוש בכלי המחקר.

## 2. כניסה למאגר

- 1. היכנסו לאתר הספרייה: https://med-lib.tau.ac.il
- 2. הצביעו על חיפוש וניהול מידע באתר הספרייה, נמצא בתפריט העליון
  - 3. לחצו על מאגרי מידע

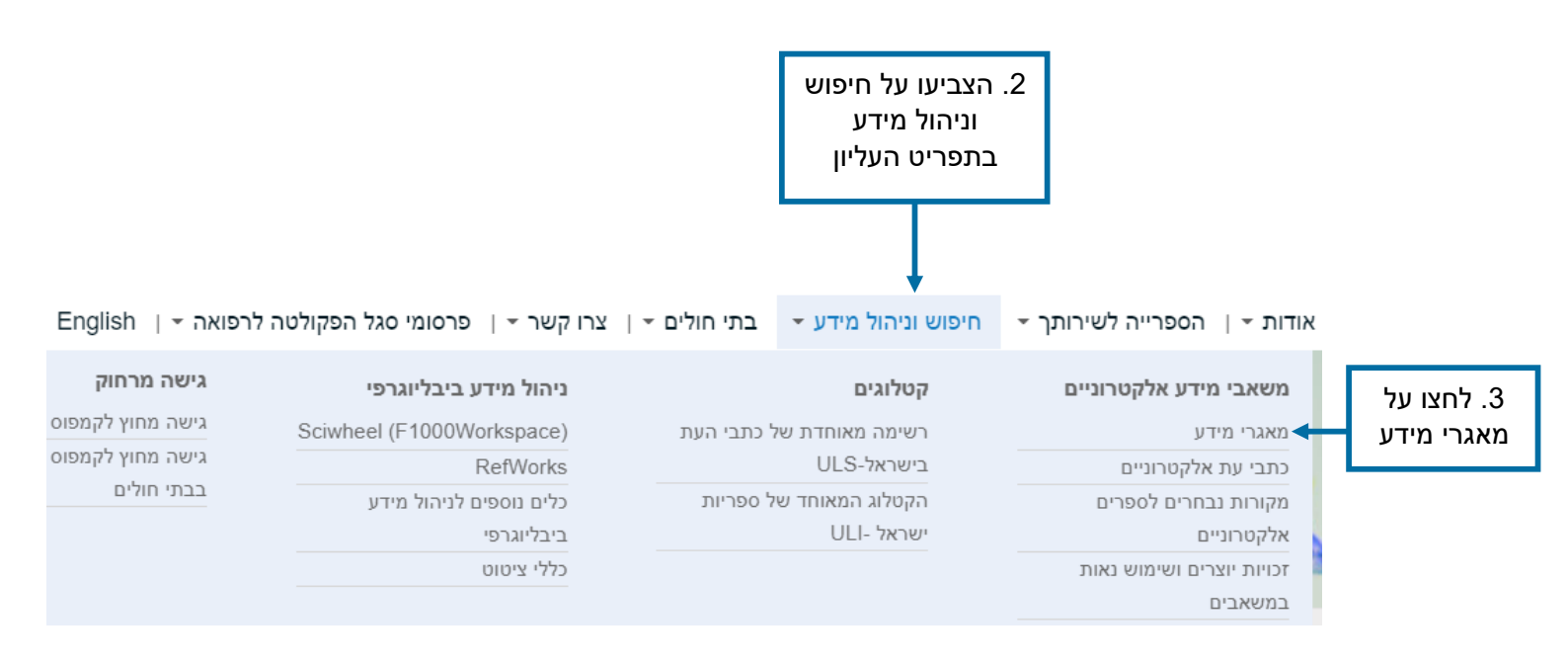

4. בחרו באותיות המבוקשות ל-ת הנמצאת מתחת לשורת החיפוש

### מאגרי מידע של מדעי החיים ורפואה

| הקלידו שם מאגר         | 0          |
|------------------------|------------|
| חיפוש                  |            |
| JKLMNOPQRSTUVWXYZ      | ABCDEFGHIJ |
| א-כ ל-ת ا-ي            |            |
| Ĩ                      |            |
| רו את האותיות המרוקשות |            |

-))

· 💽 🔄 🖳 🖆 🖳 🏠 🔎 🏦 💭 🏠 🖉 🖉 🦉 🖉 📖 🖽 🖓 🖉 🖉 🕬 🖓

5. ברשימת המאגרים שהתקבלה לחצו על מכון ברוקדייל

|                  | פואה  | מאגרי מידע של מדעי החיים ורי                                          |                             |
|------------------|-------|-----------------------------------------------------------------------|-----------------------------|
|                  |       | חיפוש לפי שם מאגר:                                                    |                             |
|                  | 0     | הקלידו שם מאגר                                                        |                             |
| ABCD             | EFGHI | חיפוש<br>J K L M N O P Q R S T U V W X Y Z<br>א-כ ל-ת <sup>۱</sup> -ي |                             |
|                  |       |                                                                       |                             |
| מאפיינים         | פירוט | שם                                                                    |                             |
| עברית            | פרטים | למדא לאקדמיה מיטב ספרי הלימוד של האוניברסיטה<br>הפתוחה                |                             |
| חופשי<br>עברית   | פרטים | מאגר התרופות של משרד הבריאות                                          |                             |
| חופשי<br>בניסיון | פרטים | מכון ברוקדייל - מאגר כלי מחקר ◄                                       | 5. לחצו על<br>מכון ברוקדייל |
| עברית<br>מדריך 🚍 | פרטים | מכון סאלד                                                             |                             |
| עברית<br>מדריך 🗖 | פרטים | מפתח חיפה למאמרים                                                     |                             |
| עברית            | פרטים | צמח השדה: פרחים וצמחי בר של ארץ ישראל                                 |                             |
| עברית            | פרטים | רמב"י - רשימת מאמרים במדעי היהדות                                     |                             |

5 匪 ፲〗 巫, [4] □』 ⊑ ♥. 魚 墬 ஊ 食 環 2 ┉ ≔ 奈 誥 冨 ✓ ⊙ ? ∞ ♡

## 3. פתיחת חשבון משתמש

בכניסה ראשונה למערכת עליכם להירשם למאגר

- 1. להרשמה לחצו על "הרשמה"
- 2. בתום הרשמה לחצו על "התחברות"

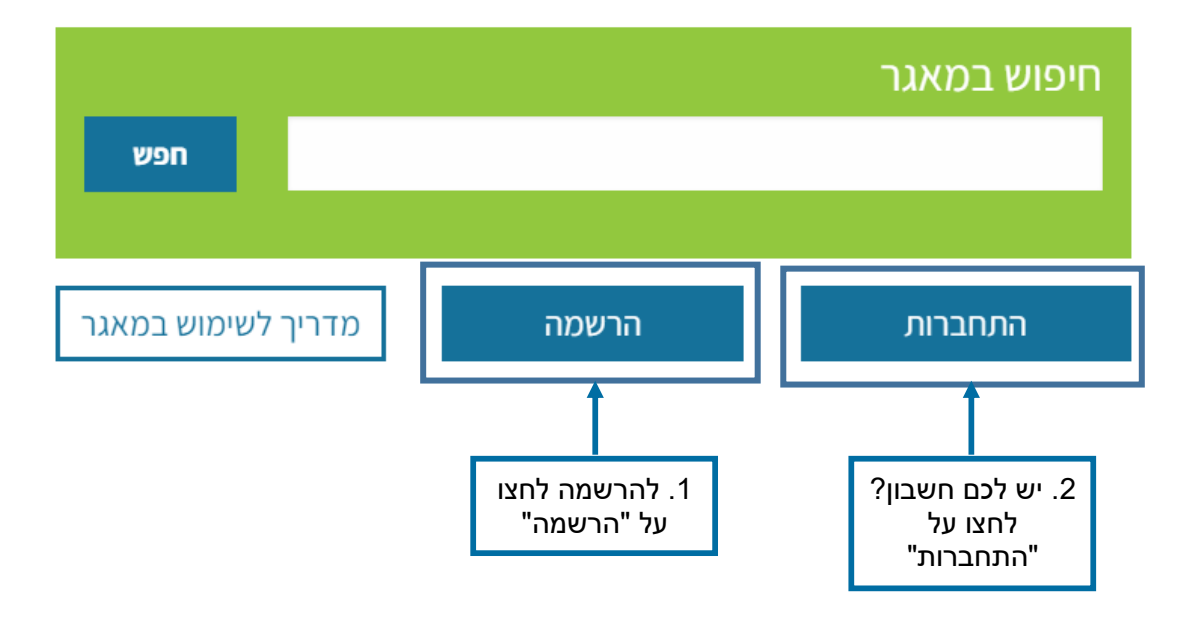

3. מלאו את הפרטים בדף ההזדהות

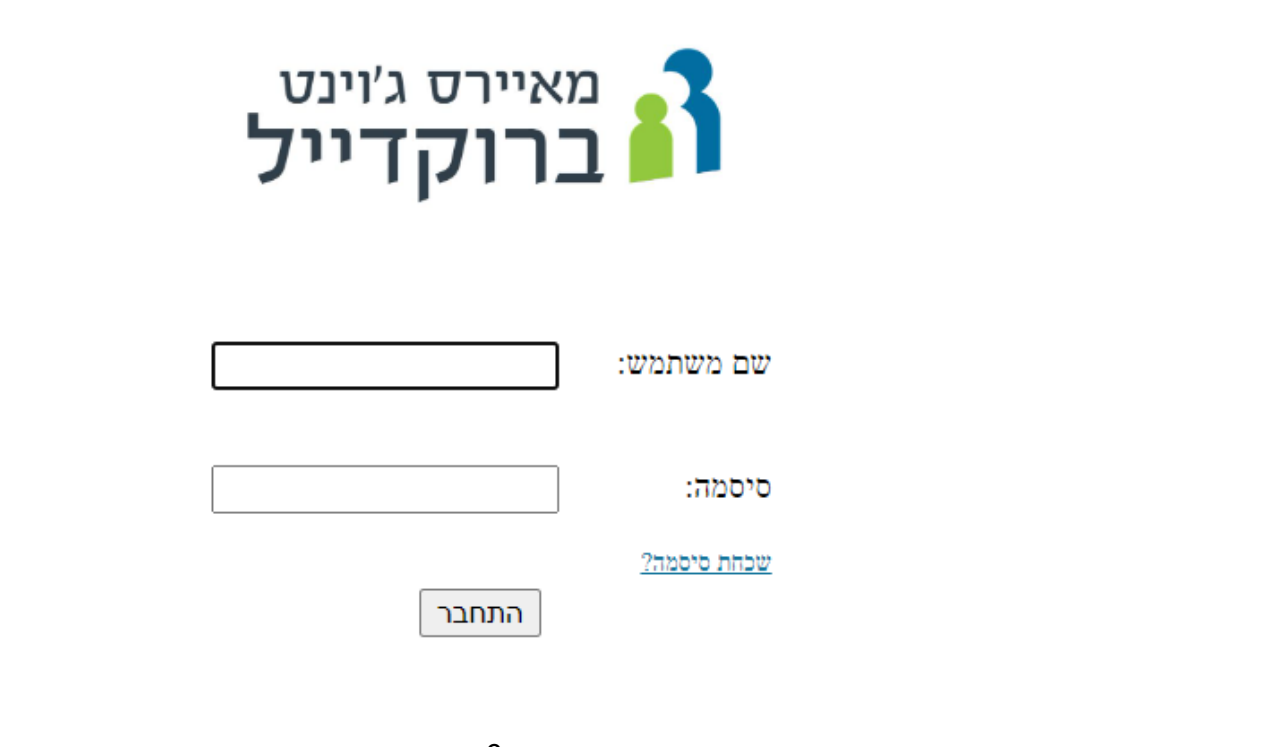

### 4. חיפוש

#### 4.1. חיפוש פשוט

- 1. הקלידו את מונח החיפוש. לדוגמה: אחות.
- 2. לחצו על סימן זכוכית המגדלת בצידה השמאלי של תיבת החיפוש.
- 3. תוכלו גם לבצע חיפוש קולי. לחצו על סימן המיקרופון בצידה השמאלי של תיבת החיפוש והקליטו את מונח החיפוש.

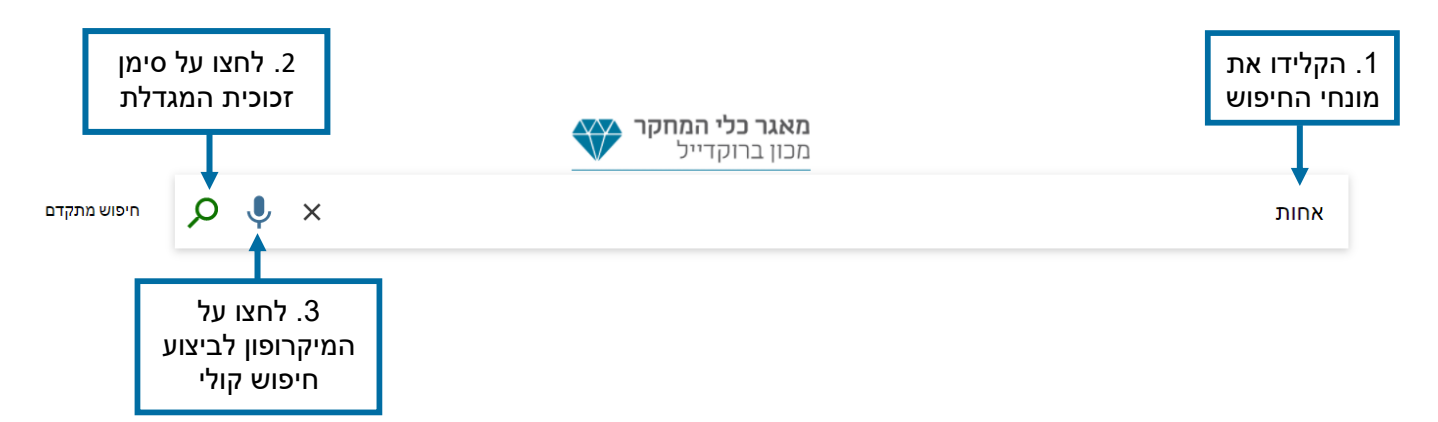

#### התקבלו תוצאות החיפוש:

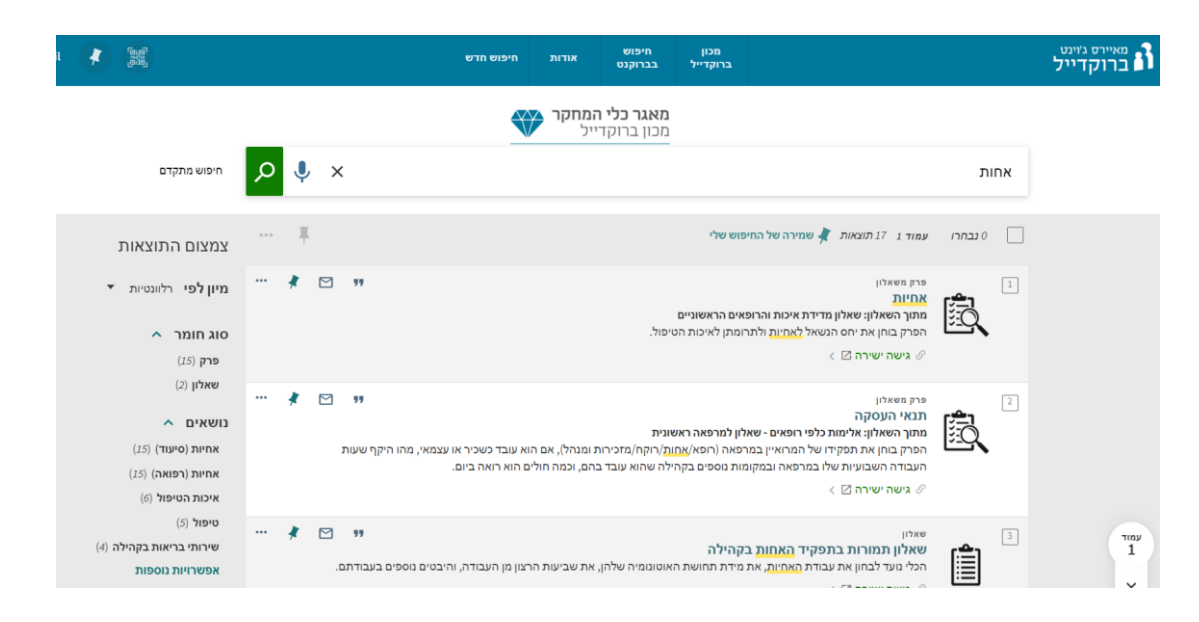

🔟 💽 🔄 🖳 🖆 🛃 🏚 🏦 🚌 🏠 🧕 🖉 🖉 🖉 🖉 🕬 🗉 🚍 🗸 📀 ? 🝩 🖓

#### 4.2. חיפוש מתקדם

לחיצה על "חיפוש מתקדם" תוביל לחיפוש שבו אפשר להצליב בין מונחים באמצעות
 האופרטורים AND, OR, NOT בשדות שונים (כותר, מחבר/יוצר, נושא ועוד).

| 1.לחצו על חיפוש<br>מתקדם | מאגר כלי המחקר |              |
|--------------------------|----------------|--------------|
| חיפוש מתקדם              |                | הקלידו מילים |

התקבל מסך "חיפוש מתקדם":

|          | 011 0110        |                                                        |
|----------|-----------------|--------------------------------------------------------|
| <b>•</b> | הכל             | 0011-11-01                                             |
|          |                 | כל שדה 🔻 עם מילות החיפוש 🔻 יש להקליד מונח חיפוש        |
| •        | שפה<br>כל השפות | בל שדה 🔻 גוח מילות החיפוע 💌 יש להקליד מונח חיפוע 💌 AND |
|          | שנת פרסום       |                                                        |
| •        | כל השנים        |                                                        |
|          |                 | הוסף שורה חדשה 🏷 נקה 🕂                                 |
| רפש ₽    |                 |                                                        |

- 2. הקלידו את מונחי החיפוש. לדוגמה: רופאים ואלימות
  - 3. בחרו את השדה הרצוי
- 4. לחצו על סימן זכוכית המגדלת בצידה השמאלי של תיבת החיפוש.

|              |                          | סוג חומר               |                     |                                    | מסנני חיפוש                                                                                                    |
|--------------|--------------------------|------------------------|---------------------|------------------------------------|----------------------------------------------------------------------------------------------------|
| -            | •<br>•                   | הכל<br>שפה<br>כל השפות | 2. הקלידו           | ופאים                              | כל שדה ▼ עם מילות החיפוש ▼ ר                                                                                                    |
|              | •                        | שנת פרסום<br>כל השנים  | אונ מונחי<br>החיפוש | ויפוש ▼ אלימות                     | AND (خطبته بلو منځارم مم                                                                                                    |
|              |                          |                        |                     |                                    | 3. בחרו את +<br>השדה הרצוי                                                                                                    |
|              | Q neu                    |                        | ות                  | כל שדה עם מילות החיפוש <b>אלימ</b> | ער אים AND שילות החיפוש <b>רופאים</b> AND שיכו אים באים באים באים באים באים אונער אינער אינעראינער אינער אינער אינער אינער אינער אינער אינער אינער אינער אינער אינער אינער אינער אינער אינער אינער אינער אינער אינער אינעראינער אינעראינער אינעראינער אינעראינעראינער אינעראינער אינעראינעראינעראינעראינעראינעראינעראינער |
| סימן<br>גדלת | 4. לחצו על<br>זכוכית המו |                        |                     |                                    |                                                                                                    |

#### 4.3. צמצום תוצאות החיפוש

ניתן לצמצם את תוצאות החיפוש בעזרת אפשרויות הצמצום המופיעות בצד שמאל של התוצאות. תוכלו לצמצם את תוצאות החיפוש לפי רצונכם: לפי סוג חומר, נושאים, מחבר, שנת פרסום, שפה, אוכלוסיית מחקר, האוכלוסייה הנשאלת, שיטת המחקר, תיאור איסוף המידע, וצוות המכון.

נצמצם לדוגמה: שאלונים בנושא אחות (סיעוד).

- 1. תחת כל אחת מהקטגוריות, סמנו V ליד אפשרות הסינון המבוקשת.
- 2. לאחר סימון כל אפשרויות הסינון הרצויות לחצו על צמצום התוצאות.

|           | מאגר ככי המחקר 🕎<br>מכון ברוקדייל                                                                                                    |                     |               |          |                                                          |
|-----------|----------------------------------------------------------------------------------------------------|---------------------|---------------|----------|----------------------------------------------------------|
| אחות      |                                                                                                    | ×                   | Ļ             | Q        | חיפוש מתקדם                                              |
| 0 נבחרו   | עמוד 1 👔 עמוד 1 געות 🧳 שמירה של התיפוש שלי                                                                                                    |                     | Ŧ             |          | צמצום התוצאות                                            |
|           | <sup>פרק משאלון</sup><br><mark>אחיות</mark><br>מתוך השאלון: שאלון מדידת איכות והרופאים הראשוניים                                                                                                    | 71                  | *             | •••      | מי <b>ון לפי</b> רלוונטיות ▼                             |
| -`        | הפרק בוחן את יחס הנשאל <mark>לאחיות</mark> ולתרומתן לאיכות הטיפול.<br>⊘ גישה ישירה ו∕7 >                                                                                                    |                     |               |          | סוג חומר 🔨                                               |
|           | 1                                                                                                    | סמנו ∨ ליד          | -             | <b>-</b> | (ב) שאלון (2) (2) שאלון (2)                              |
|           | פוין מאזק<br>תנאי העסקה                                                                                                    | האפשרות             |               |          | גושאים 🥿                                                 |
| <u>×Q</u> | מתוך השאלון: אלימות כלפי רופאים - שאלון למרפאה ראשונית<br>הפרק בוחן את תפקידו של המרואיין במרפאה (רופא/אחות/רוקח/מזכירות ומנהל), אם הוא עובד י                                                                   | זמבוקשת             | ļ.            | -        | (15) (סיעוד) 🗸                                           |
|           | שעות העבודה השבועיות שלו במרפאה ובמקומות נוספים בקהילה שהוא עובד בהם, וכמה חולים האיריאירי                                                                                                    |                     |               |          | (15) אחיות (רפואה) (15)                                  |
|           | 🖉 גישה ישירה 🗹 🖉                                                                                                    |                     |               |          | (6) איכות הטיפול                                         |
| 3<br>IIII | <sup>שאלון</sup><br><b>שאלון תמורות בתפקיד <mark>האחות</mark> בקהילה</b><br>הכלי נועד לבחון את עבודת <mark>האחיות</mark> , את מידת תחושת האוטונומיה שלהן, את שביעות הרצון מן העבודה, והי<br>בעיבודם              | יים נוספים          | *             |          | טיפול (5)<br>שירותי בריאות בקהילה (4)<br>אפשרויות נוספות |
| _         | בעבודונט.<br>⊘ גישה ישירה ⊠ ∢                                                                                                    |                     |               |          | מחבר/יוצר 🔨                                              |
|           |                                                                                                    |                     |               |          | (13) רוזן, ברוך                                          |
|           | פרק משאלון<br>תנאי העסקה<br>מתוך השאלון: אלימות כלפי רופאים - שאלון למרפאה יועצת                                                                                                    | M 11                | *             | •••      | ניסנהולץ-גנות, רחל (11)<br>ברודסקי, ג'ני (3)             |
|           | הפרק בוחן את תפקידו של המרואיין במרפאה (רופא/אחות/רוקח/מזכירות ומנהל), אם הוא עובד כשכיר או ע<br>שעות העבודה השבועיות שלו במרפאה ובמקומות נוספים בקהילה שהוא עובד בהם, וכמה חולים הוא רואה ו<br>& גישה ישירה 🖾 > | ואי, מהו היקף<br>ם. |               |          | (3) ברג-ורמן, איילת (3) בנטור, נטע (3) אפשרויות נוספות   |
| 5         | פרק משאלון                                                                                                    | M ,,                | *             |          | שנת פרסום 🔺                                              |
|           | תחום IV: תחום מקצועי ספציפי<br>מתוך השאלון: שאלון תמורות בתפקיד האחות בקהילה<br>הפרק בוחן את הפעולות והכישורים הקשורים בהתנהלות <mark>האחות</mark> בתחום טיפול זה.<br>⊘ גישה ישירה ⊠ ∢                           | 2. לחצו עי<br>התוצא | נל צמ<br>יאות | זצום     | החלת מסננים                                              |

התקבל מסך התוצאות לאחר צמצום התוצאות.

- 3. לאחר הצמצום תוכלו לקבע את אחד או יותר מהמסננים. עמדו עם סמן העכבר על המסנן הרצוי עד להופעת סימן המנעול ולחצו עליו. מסנן מקובע יופיע בצהוב. לביטול הקיבוע לחצו שוב על המנעול.
  - . על מנת לאפס את הסינון, לחצו על ביטול הצמצום.

|                                    |                                    | מאגר כלי המחקר<br>מכון ברוקדייל                                                                                                    |         |    |
|------------------------------------|------------------------------------|----------------------------------------------------------------------------------------------------|---------|----|
| חיפוש מתקדם                        | × 🌵 🔍                              |                                                                                                    | ות      | אח |
| מסננים פעילים                      | 3. לחצו על המנעול                  | 1 תוצאות 🦼 שמירה של החיפוש שלי                                                                                                    | 0 נבחרו |    |
| אחיות (סיעוד) X<br>אחיות (סיעוד)   | לקיבוע או ביטול<br>הקיבוע של המסנן | <sup>שאלון</sup><br><b>שאלון תמורות בתפקיד <mark>האחות</mark> בקהילה</b><br>הכלי נועד לבחון את עבודת <mark>האחיות,</mark> את מידת תחושת האוטונומיה שלהן, את שביעות הרצון מן העבודה, וו | (Ê)     | 1  |
| זכרו את כל המסננים<br>איפוס מסננים |                                    | בעבודתם.<br>🖉 גישה ישירה 🗹                                                                                                    |         |    |
| 4. לחצו על ביטול<br>הצמצום לאיפוס  |                                    |                                                                                                    |         |    |

[[] []] ④, [4] □] ⊑ [] ♪ 🕒 🖾 🛲 食 🗓 🧕 🖉 🚧 🗉 주 🚵 📼 🗸 ⊙ ? 🍩 🖓

# 5. גישה לטקסט מלא וצפייה

### ברשומה

לגישה לטקסט המלא לחצו על גישה ישירה

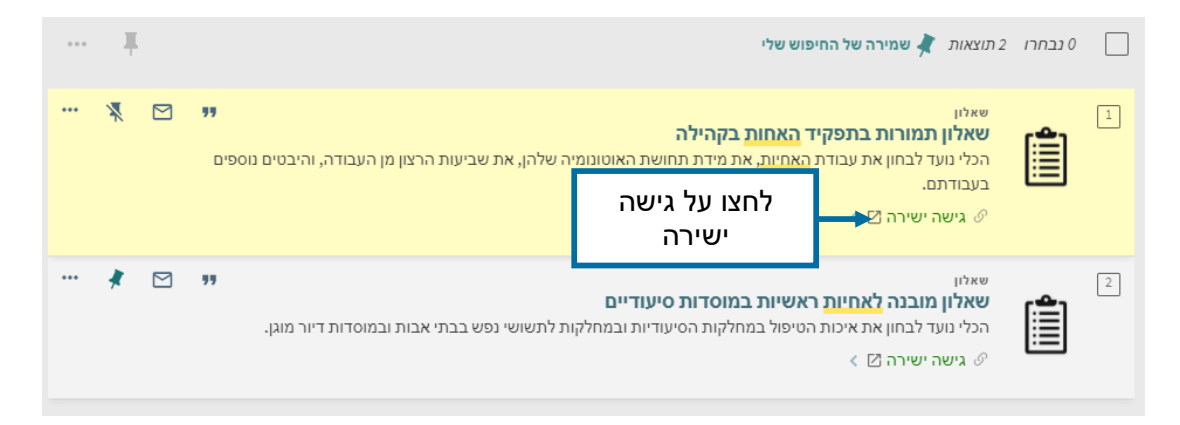

תוכלו גם לצפות בפרטי המאמר המלאים.

1. לפרטי הרשומה לחצו על כותר השאלון

| ••• | * | 77 | וגן. | 1. לחצו על כותר<br>השאלון | שאלון<br>שאלון מובנה לאחיות ראשיות במוסדות סיעודיים<br>הכלי נועד לבחון את איכות הטיפול במחלקות הסיעודיות ובמחלקות לתש | <b>^</b> ] | 2 |
|-----|---|----|------|---------------------------|----------------------------------------------------------------------------------------------------|------------|---|
|     |   |    |      |                           | < 🛛 גישה ישירה 🖓 א                                                                                                    | _          |   |

2. תפתח חלונית עם המידע המלא אודות השאלון. ליציאה לחצו על ה -X שבצד ימין.

| * |              |                   | מוסדות דיור מוגן.    | פש בבתי אבות ובו       | ם<br>מחלקות לתשושי ו                  | מוסדות סיעודיי<br>ולקות הסיעודיות וב                                                               | <mark>ת</mark> ראשיות בו<br>ות הטיפול במח                                                                 | שאלון<br>שאלון מובנה <mark>לאחיו</mark><br>הכלי נועד לבחון את איכ<br>⊘ גישה ישירה ⊠ ∢ |                                                                                    |    |    |
|---|--------------|-------------------|----------------------|------------------------|---------------------------------------|----------------------------------------------------------------------------------------------------|----------------------------------------------------------------------------------------------------|---------------------------------------------------------------------------------------|------------------------------------------------------------------------------------|----|----|
|   | <b>6</b>     | Ø<br>Permalink    | <b>99</b><br>0'0'0'X | EASYBIB                | ENDNOTE                               | RW<br>REFWORKS                                                                                     | RIS-7 KIS*                                                                                                | שיתוף/שמירה<br>וואס<br>BIBIEX ווסיי<br>דואר אלקטרוני                                  | ראש העמוד<br>שיתוף/שמירה<br>גישה ישירה<br>מידע מפורט<br>קישורים<br>אפשרויות נוספות |    | ~  |
|   | ת דיור מוגן. | בתי אבות ובמוסדוו | ות לתשושי נפש בג     | ים<br>הסיעודיות ובמחלק | ות במוסדות סיעוד<br>הנויפול במחלקות ו | ובנה לאחיות ראשי<br>זנה ><br>סע ><br>עודי ><br>עודי ><br>(פיקוח) ><br>ת ><br>ד לבחון את איכות<br>, | שאלון מ<br>פלח, אל<br>בנטור, נ<br>לרון, מינ<br>מוסד סי<br>דיור מוג<br>ביקורת<br>הערכת<br>הכלי נוע<br>2015 | מסך<br>(<br>תיאור הכלי<br>שנת פרסום                                                   | ליציאה מה<br>לחצו על )                                                             | .2 | →× |

•))

💽 🔄 🖳 🖆 🖉 🏦 🚈 🏠 🧔 🧕 🖉 📖 🗉 🤝 🖾 📼 🗸 💿 ? 🍩 🎙

## 6. פעולות נוספות

#### 6.1. שמירה, הדפסה, שליחה וייצוא

1. כדי לקבל פעולות שניתן לבצע עם תוצאות החיפוש לחצו על סימן שלוש הנקודות לצד

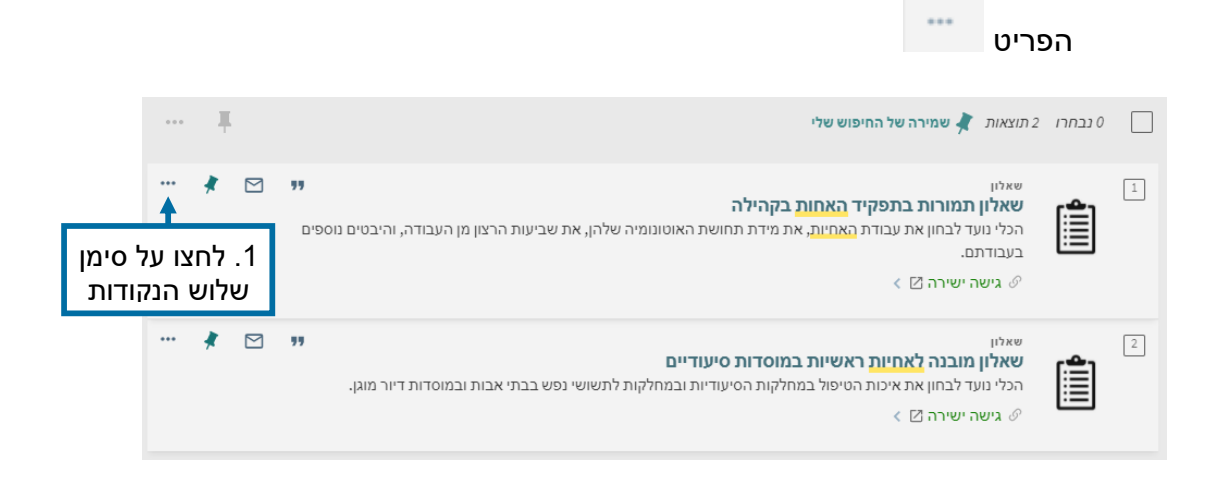

2. בחרו את הפעולה אותה תרצו לבצע עם הפריט, כמו שמירה, הדפסה, שליחה וייצוא וכו'.

| × | * | 2                 | ן<br>זעבודה, והיבטים נוספים | שביעות הרצון מן ר: | אוטונומיה שלהן, את | <b>בקהילה</b><br>ת מידת תחושת הא | <b>בתפקיד <mark>האחות</mark><br/>ת עבודת <u>האחיות,</u> א<br/>  &gt;</b> | שאלון<br><b>שאלון תמורות .</b><br>הכלי נועד לבחון או<br>בעבודתם.<br>& גישה ישירה [2] |                                                         |
|---|---|-------------------|-----------------------------|--------------------|--------------------|----------------------------------|--------------------------------------------------------------------------|--------------------------------------------------------------------------------------|---------------------------------------------------------|
|   |   | <b>क</b><br>10971 | Permalink                   | ציטוטים            | EASYBIB            | ENDNOTE                          | RW<br>REFWORKS                                                           | דא<br>RIS-יצוא ל-                                                                    | איצאו<br>BIBTEX אייצאו<br>EIBTEX איצאו<br>דואר אלקטרוני |
|   |   |                   |                             |                    | ורו את<br>הרצויה   | 2. בר<br>הפעולר                  |                                                                          |                                                                                      |                                                         |

•))

#### 6.2. שמירה ברשימת המועדפים

כדי להוסיף פריט לרשימת המועדפים, לחצו על סימן הנעץ 🗾 שבשורת הפריט. לאחר הוספת הפריט לרשימת המועדפים הוא יצבע בצהוב.

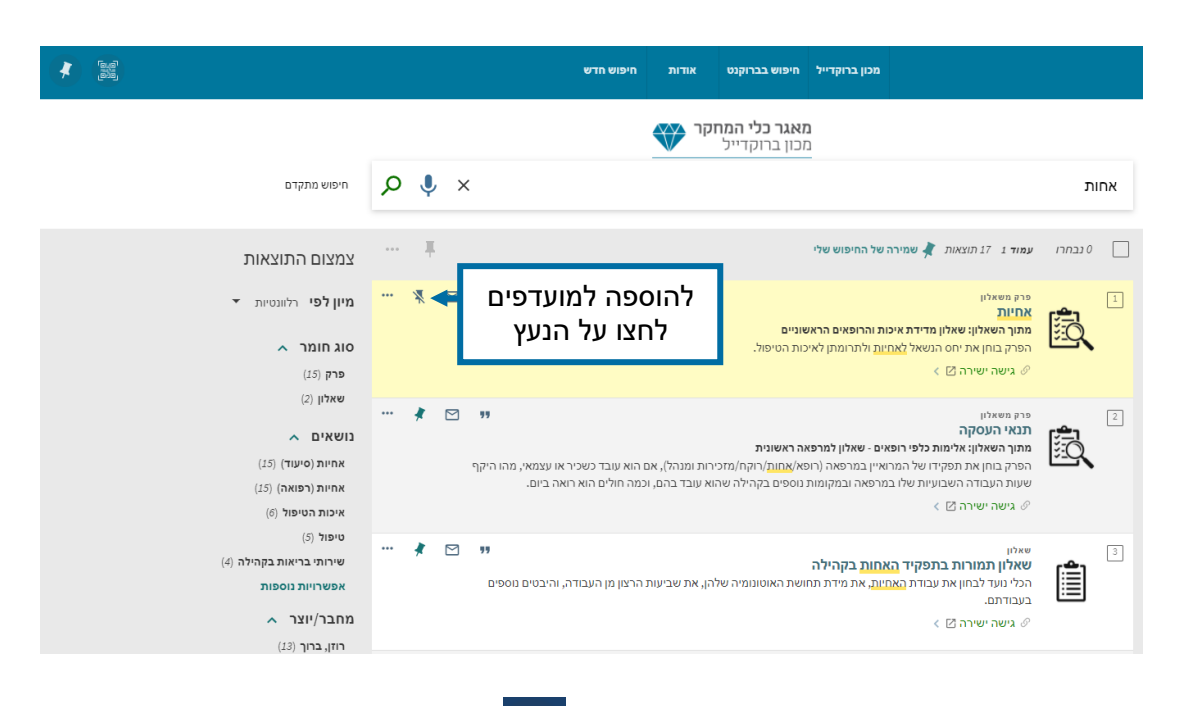

לצפייה ברשימת המועדפים לחצו על סימן הנעץ בצדו השמאלי העליון של המסך ליד

שם המשתמש.

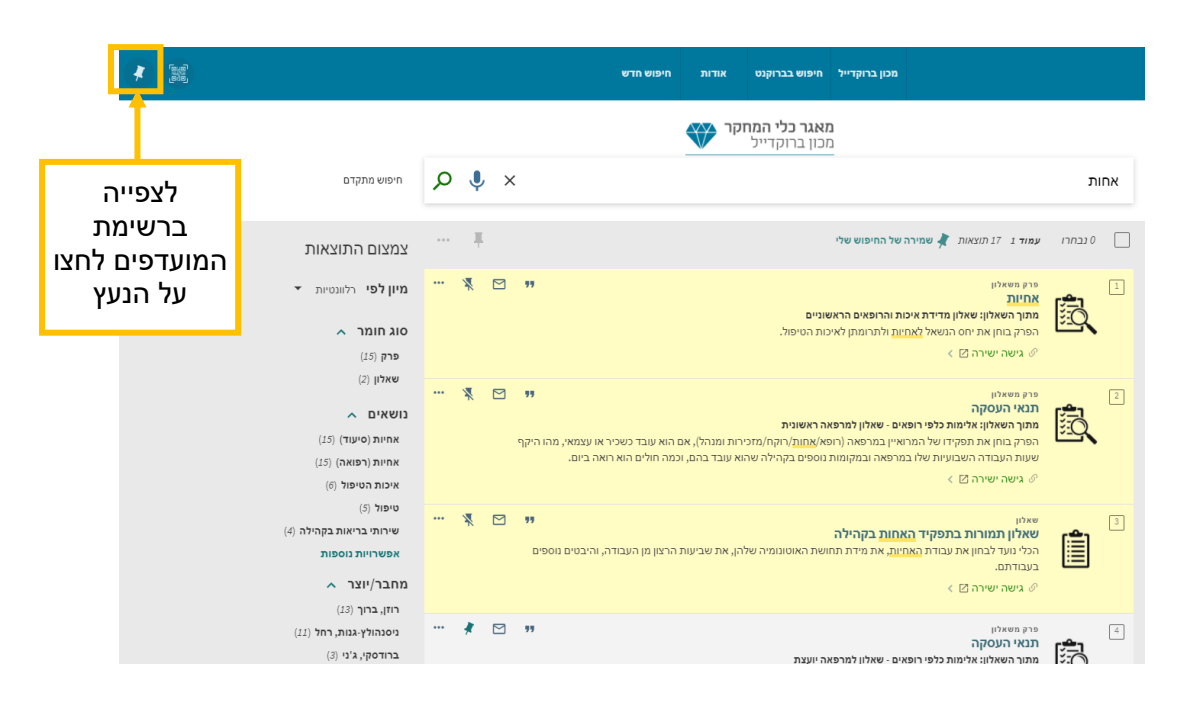

•))

💽 🔄 🖳 🖆 🖳 🏠 📠 🏦 🖓 🧕 🧟 🔎 📖 🗉 🤝 🖾 📼 🗸 💿 ? 🍩 🎙

### גם ממסך המועדפים תוכלו לבחור את הפריטים עליהם תרצו לבצע פעולות:

1. בחרו את הפריטים המבוקשים.

|                    |                     |                       |                     |                     | מאגר ככי המחקר<br>מכון ברוקדייל                                                                                                    |                                                                                                    |              |
|--------------------|---------------------|-----------------------|---------------------|---------------------|----------------------------------------------------------------------------------------------------|----------------------------------------------------------------------------------------------------|--------------|
| Q                  | Ļ                   | ×                     |                     |                     |                                                                                                    | ורו את<br>יטים                                                                                                    | 1. בר<br>הפו |
| •••                | Ŧ                   |                       |                     |                     | בחרתם 2 רשומות בחירת 17 תוצאות מובילות 🗙 בטל                                                                                                    | וקשים                                                                                                    | המב          |
| 3                  |                     |                       | "                   |                     | פרק משאלון<br>אחיות<br>מתוך השאלון: שאלון מדידת איכות והרופאים הראשוניים<br>הפרק בוחן את יחס הנשאל <mark>לאחיות</mark> ולתרומתן לאיכות הטיפול.<br>⊘ גישה ישירה ⊠ ∢                                                                                                    | Ê,                                                                                                    | 1            |
| ··· 3              |                     |                       | <b>יז</b><br>היקף   | י, מהוו             | פרק משאלון<br>תנאי העסקה<br>מתוך השאלון: אלימות כלפי רופאים - שאלון למרפאה ראשונית<br>הפרק בוחן את תפקידו של המרואיין במרפאה (רופא/אחות/רוקח/מזכירות ומנהל), אם הוא עובד כשכיר או עצמא<br>שעות העבודה השבועיות שלו במרפאה ובמקומות נוספים בקהילה שהוא עובד בהם, וכמה חולים הוא רואה ביום.<br>& גישה ישירה 🗹 >                                                                                                    | <u>گر</u>                                                                                                    | 3            |
|                    |                     | 0                     |                     |                     | סימן שלוש הנקודות בראש הרשימה<br>מאגר כלי המחקר 💓                                                                                                    | חצו על כ'                                                                                                    | 2. ל         |
|                    | 1                   | $\sim$                | 0                   |                     |                                                                                                    |                                                                                                    | אחות         |
|                    |                     | ••••                  |                     |                     | בחרתם 2 רשומות בחירת 17 תוצאות מובילות 🗙 בטל                                                                                                    |                                                                                                    | אחות         |
| סימן<br>רות<br>ימה | על כ<br>נקוז<br>רשי | ייי<br>צו ע<br>י הנ   | ∎<br>לחצ<br>לוש     | 2.<br>שי<br>בר      | בחרתם 2 רשומות בחירת 17 תוצאות מובילות אבטל בטל<br>יו<br>אלון: שאלון מדידת איכות והרופאים הראשוניים<br>ון את יחס הנשאל <mark>לאחיות</mark> ולתרומתן לאיכות הטיפול.<br>ישירה ⊠ >                                                                                                    | פרק משאלי<br>אחיות<br>מתוך השא<br>הפרק בוח<br>גישהי &                                                                                                    |              |
| סימן<br>דות<br>ימה | על כ<br>נקוז<br>רשי | יייי<br>צו ע<br>הני   | י<br>לחצ<br>אש      | 2.<br>שי<br>בר      | בחרתם 2 רשומות בחירת 17 תוצאות מובילות אבטל<br>אלון: שאלון מדידת איכות והרופאים הראשוניים<br>ון את יחס הנשאל לאחיות ולתרומתן לאיכות הסיפול.<br>ון את יחס הנשאל לאחיות ולתרומתן לאיכות הסיפול.<br>ישירה ∑ ><br>אלון: אלימות כלפי רופאים - שאלון למרפאה ראשונית<br>נודה השבועיות שלו במרפאה (רופא/אחות/רוקח/מזכירות ומנהל), אם הוא עובד כשכיר או עצמאי, מהו היקף<br>ישירה ∑ >                                                                                                    | פרק משאלי<br>אחיות<br>אחיות<br>הפרק בוח<br>ענאי הע<br>פרק משאלי<br>פרק משאלי<br>פרק משאלי<br>שעות העב<br>שעות העב<br>אישה י                                                                                                    |              |
| ימן<br>דות<br>ימה  | על כ<br>נקוז<br>רשי | יי הו<br>צו ע<br>י הו | י<br>לחז<br>אש<br>א | 2.<br>שי<br>בר<br>צ | בחרתם 2 רשומות בחירת 17 תוצאות מובילות אַ כול<br>אלון: שאלון מדידת איכות והרופאים הראשוניים<br>ון את יחס הנשאל אחיות ולתרומתן לאיכות הטיפול.<br>ישירה ♡ ><br>אלון: אלימות כלפי רופאים - שאלון למרפאה ראשונית<br>ון את תפקידו של המרואיין במרפאה (רופא/אתונל/רוקח/מזכירות ומנהל), אם הוא עובד כשכיר או עצמאי, מהו היקף<br>ון את תפקידו של המרואיין במרפאה (רופא/אתונל/רוקח/מזכירות ומנהל), אם הוא עובד כשכיר או עצמאי, מהו היקף<br>ון את תפקידו של המרואיין במרפאה וכופים בקהילה שהוא עובד בהם, וכמה חולים הוא רואה ביום.<br>ישירה ♡ ><br>ישירה ♡ > | אריות אריות<br>אריות אריות אריות אריות אריות אריות אריות אריות אריות אריות אריות אריות אריות אריות אריות אריות אריות אריות אריות<br>אריות אריות אריות אריות אריות אריות אריות אריות אריות אריות אריות אריות אריות אריות אריות אריות אריות אריות אריות<br>אריות אריות אריות אריות אריות אריות אריות אריות אריות אריות אריות אריות אריות אריות אריות אריות אריות אריות ארי<br>אריות אריות אריות אריות אריות אריות אריות אריות אריות אריות אריות אריות אריות אריות אריות אריות אריות אריות אריו<br>אריות אריות אריות אריות אריות אריות אריות אריות אריות אריות אריות אריות אריות אריות אריות אריות אריות אריות אריו<br>אריות אריות אריות אריות אריות אריות אריות אריות אריות אריות אריות אריות אריות אריות אריות אריות אריות אריות אריות<br>אריות אריות אריות אריות אריות אריות אריות אריות אריות אריות אריות אריות אריות אריות אריות אריות אריות אריות אריות אריות אריות אריות אריות אריות אריות אריות |              |

[I] [I] I. [I] I. [

#### 3. בחרו בפעולה הרצויה.

|     |   | 3. בחרו בפעולה הרצויה |                                                                                                    |                                        |                                  |                                               |                                                                                            |                                                                          |                                                                                             |     |   |
|-----|---|-----------------------|----------------------------------------------------------------------------------------------------|----------------------------------------|----------------------------------|-----------------------------------------------|--------------------------------------------------------------------------------------------|--------------------------------------------------------------------------|---------------------------------------------------------------------------------------------|-----|---|
| ••• | Ŧ |                       |                                                                                                    |                                        | בטל 🗙                            | 1 תוצאות מובילות                              | ם 2 רשומות בחירת                                                                           | בחרתו                                                                    |                                                                                             |     |   |
|     |   | 13                    | דואר אלקטרו                                                                                                    | הדפסה                                  | EASYBIE                          | ENDNOTE                                       | RW                                                                                         | RIS-יצוא ל                                                               | BIBTEX INS                                                                                  | fer |   |
|     |   |                       |                                                                                                    |                                        |                                  |                                               |                                                                                            | < 🛛 :                                                                    | גישה ישירה 🔗                                                                                |     |   |
| ••• | * |                       | פרק משאלון<br>תנאי העסקה<br>מתוך השאלון: אלימות כלפי רופאים - שאלון למרפאה ראשונית<br>הפרק בוחן את תפקידו של המרואיין במרפאה (רופא/אחות/רוקח/מזכירות ומנהל), אם הוא עובד כשכיר או עצמאי, מהו היקף<br>שעות העבודה השבועיות שלו במרפאה ובמקומות נוספים בקהילה שהוא עובד בהם, וכמה חולים הוא רואה ביום.<br>♦ גישה ישירה [] > |                                        |                                  |                                               |                                                                                            |                                                                          |                                                                                             |     | 2 |
|     | * |                       | <b>יי</b>                                                                                                    | ון העבודה, והיבטים                     | שביעות הרצון מ                   | אוטונומיה שלהן, את                            | <b>וות בקהילה</b><br>ד, את מידת תחושת הי                                                   | ת בתפקיד האר<br>ן את עבודת האחינו<br>ו ⊠ >                               | שאלון<br>שאלון תמורו<br>הכלי נועד לבחו<br>בעבודתם.<br>גישה ישירה                            |     |   |
|     | * |                       | <b>יי</b><br>, מהו היקף                                                                                                    | בד כשכיר או עצמאי<br>ים הוא רואה ביום. | הל), אם הוא עוו<br>בהם, וכמה חול | ת<br>ת/רוקח/מזכירות ומנ<br>ו בקהילה שהוא עובד | <b>ו - שאלון למרפאה יועצו</b><br>ין במרפאה (רופא/ <mark>אחו</mark><br>יפאה ובמקומות נוספים | ;<br>ולימות כלפי רופאינ<br>תפקידו של המרואי<br>השבועיות שלו במר<br>[2] > | פרק משאלון<br>תנאי העסקה<br>מתוך השאלון: א<br>הפרק בוחן את<br>שעות העבודה ו<br>& גישה ישירר | Ŕ   |   |

לעזרה נוספת אפשר לפנות לספרני יעץ והדרכה בספרייה:

בימים א'-ה' 19:00-8:30

<u>medlibl@tauex.tau.ac.il</u> או בדואר אלקטרוני: